# Standard Operating Procedure:

# **Multiple Breath Nitrogen Washout**

Exhalyzer D ® (Eco Medics AG, Duernten, Switzerland)

INSTRUCTIONS FOR RE-RUNNING DATA FOR INCORRECT SETTINGS OR FILE MANAGEMENT

Australian CORC

The University of Queensland

CF Clinical Research Team

The Hospital for Sick Children

Toronto

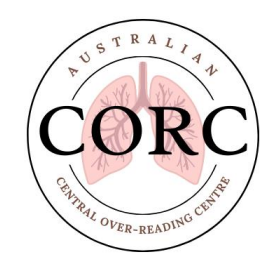

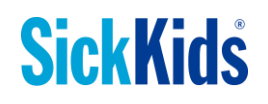

May 31, 2016

# Contents

| Contents                                                                  | 2 |
|---------------------------------------------------------------------------|---|
| 1. Why does my data need to be re-run?                                    | 3 |
| 1.1 Summary Guide of Common Solutions to Re-running Data                  | 3 |
| 2. A-Files are Necessary to Re-run Data                                   | 4 |
| 2.1 How to find A-files?                                                  | 4 |
| 2.2 What information does the A-file contain?                             | 4 |
| 3. Steps to Fix Incorrect System Settings                                 | 5 |
| 3.1 Information required to re-run data collected with incorrect settings | 5 |
| 3.2 What software and system settings must be set before re-running data? | 6 |
| 3.3 How to re-run A-files once all settings have been entered correctly?  | 8 |
| 4. Steps to Fix Incorrect File Management                                 | 9 |
| 4.1 Creating a new Patient ID                                             | 9 |
| 4.2 How to re-run A-files to correct file management?1                    | 0 |

## 1. Why does my data need to be re-run?

Many corrections (i.e. BTPS correction factors, dead space volume, signal alignment) are applied to raw MBW data which influence the calculation, and hence, the final value of MBW outcomes (LCI, FRC etc). Re-running A-files allows the operator the opportunity to correct any system settings that were incorrect when the data was acquired. Re-calculated results can then be included in the final data set. Additionally, poorly managed files will create irreconcilable results in the final data set and must be corrected before final values can be generated.

#### Common reasons to re-run data:

#### Incorrect System Settings

- Incorrect temperature or pressure
- Incorrect dead space values
- Incorrect signal delay values \*For more detailed instructions refer to signal re-alignment SOP

#### Incorrect File Management

- Incorrect file naming
- Trials from the same test occasion saved as multiple draft files
- File has been concluded and not saved as 'Draft'
- Trials have been deleted in the .spx file by the site

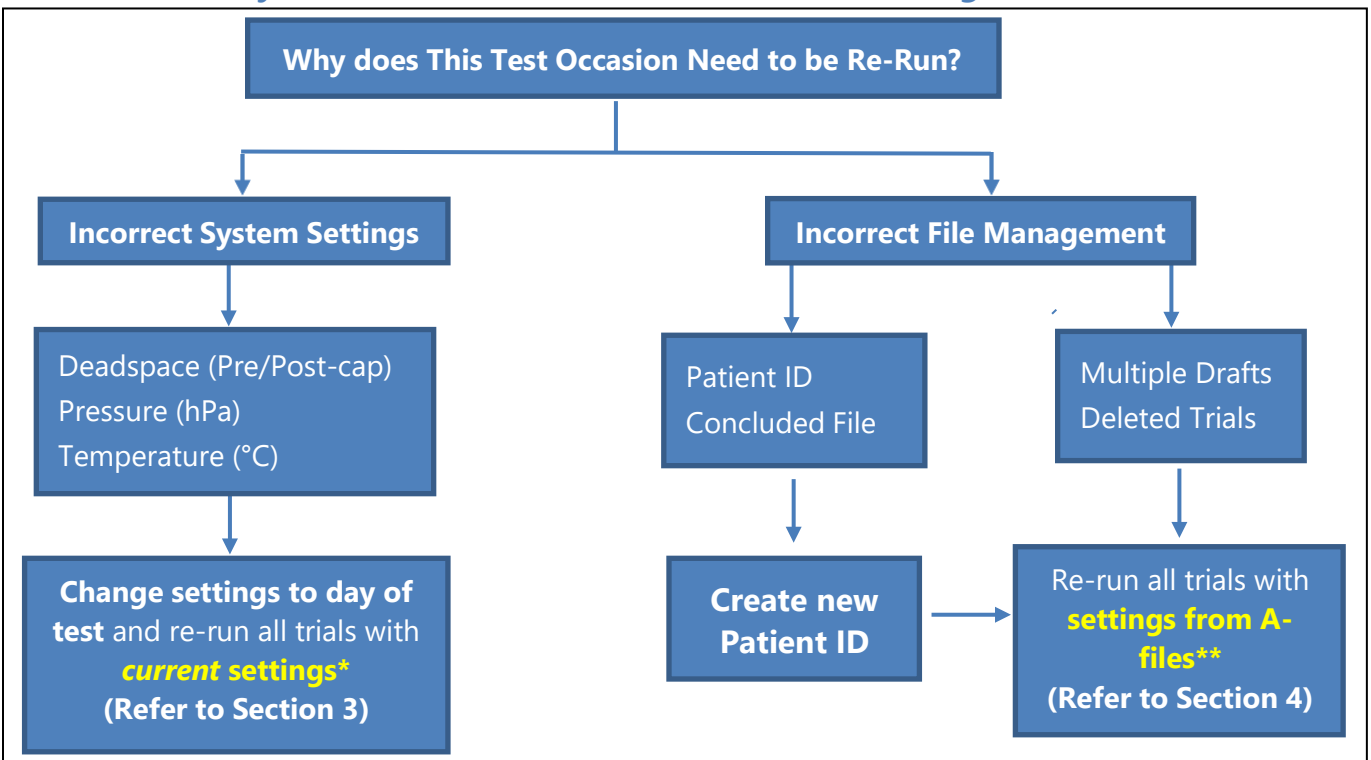

## 1.1 Summary Guide of Common Solutions to Re-running Data

\**Current settings* - All system settings inside the A-file are ignored and the current system settings will be used.

\*\*Setting from A-files - The corresponding system settings inside each A-file will be used.

## 2. A-Files are Necessary to Re-run Data

An A-file is a text document generated for each patient recording (per trial) and contains the raw flow, O<sub>2</sub> and CO<sub>2</sub> values. Environmental conditions and other system settings from time of test are recorded within the raw data or A-file. **A-files are required to re-run data to correct an error in the system settings or file management.** 

## 2.1 How to find A-files?

- Open System Settings from the Administration menu; under Sensor heading locate File of unprocessed data. \*\*To generate A-files this box must be checked and the data must be mapped to an existing folder on the C:\ Drive
- 2. Open the folder that contains raw data and select any A-file from the subject and test occasion you need to correct. All A-files from the same test will have the same settings.

| SECO MEDICS - SPIROWARE 3.1.6          |            |   |                           |
|----------------------------------------|------------|---|---------------------------|
| System Settings                        |            |   | 0                         |
| Sensor                                 |            |   |                           |
| CLD 88 sp is present on this machine   |            |   |                           |
| Device supports auto calibration       | No.        |   |                           |
| Exhalyzer D is present on this machine |            |   |                           |
| Device supports auto calibration       |            |   |                           |
| Serial port                            | COM1       | • | Drive and folder location |
| ☑ File of unprocessed data             |            |   | designated for A-files    |
| Target directory                       | C:\WASHOUT | ) |                           |

## 2.2 What information does the A-file contain?

The header of the A-file contains the following system settings that were used on the day of test

1. Environmental Settings: Temperature (°C) and Pressure (hPa)

| A-20151015-103730-109_201_001_1-N2MultiBreathWashout Lest-Set2 - Notepad                                                                                                    |
|----------------------------------------------------------------------------------------------------|
| File Edit Format View Help                                                                                                    |
| Time         Flow         02         co2_RAW_MMss         SampleFlow         Mmms         Spw_V3.1.6; DSR=Set2; T=25.36; P=999; BTDS=True; H=0; FT=30; FH=60; BT=37; BH=100; ByH=0; ManBTPS           0         -0.21         20.01207         4.24         28.33         -0.00325         28.82           10         -0.21         20.01207         4.24         28.34         -0.00325         28.82           10         -0.21         20.01207         4.24         28.34         -0.00325         28.82           10         -0.21         20.01207         4.24         28.34         -0.00325         28.82           10         -0.21         20.01207         4.24         28.34         -0.00325         28.82           10         -0.21         20.01207         4.24         28.34         -0.00325         28.82           10         -0.21         20.01207         4.24         28.34         -0.00325         28.82           20.01207         4.24         28.34         -0.00325         28.82         -0.00325         28.82           20.01207         4.24         28.34         -0.00325         28.82         -0.00325         -0.00325         -0.00325           20.01207         4.24         28.34 |
| 1. <b>Dead space volume values:</b> Pre and post capillary dead space volumes                                                                                                    |
| False;ManFIC=1;FIC=True;FEC=True;CO2C=True;VS=25;Pre=33.3;Post=22;SFC=True;O2RTC=True;O2RT=0.03;O2=0.6955;CO2=0.073;MMss=0.600<br>e;VS=25;Pre=33.3;Post=22;SFC=1                                                                                                    |
| 2. <b>Delay times:</b> Flow to O <sub>2</sub> Offset and Flow to CO <sub>2</sub> Offset times (in seconds)                                                                                                    |
| Talse;ManFIC=1;FIC=True;FEC=True;CO2C=True;VS=25;Pre=33.3;Post=22;SFC=True;O2RTC=True;O2RT=0.03;O2=0.6955;CO2=0.073;MMss=0.6005                                                                                                    |

RT=0.03 02=0.6955;C02=0.073;

May 31, 2016

# 3. Steps to Fix Incorrect System Settings

## 3.1 Information required to re-run data collected with incorrect settings

Prior to re-running data, operators will need to **<u>correct the erroneous setting</u>** and **restore all** of the <u>other system</u> and <u>environmental settings</u> to day of test conditions.

The following values must either be corrected or returned to day of test conditions:

- 1. <u>Environmental settings</u>: ambient temperature (°C) and pressure (hPa) from the time of test
  - Environmental values should have been recorded at the time of test.
  - If values were not recorded, they can also be found in the subject's **A-files**. NOTE: IF ENVIRONMENTAL SETTINGS WERE ENTERED INCORRECTLY AT THE TIME OF TEST THE VALUES FROM THE A-FILES CANNOT BE USED.
- 2. <u>Dead space volumes:</u> corresponding to the equipment used at time of test.
  - **Study specific** dead space settings used should be based on the study the subject is enrolled in.
  - If values were not recorded or known, they can also be found in the subject's **A**-**file**.

NOTE: IF DEAD SPACE VALUES WERE ENTERED INCORRECTLY AT THE TIME OF TEST THE VALUES FROM THE A-FILES CANNOT BE USED.

# 3. <u>Flow to O<sub>2</sub> Offset and Flow to CO<sub>2</sub> Offset values (synchronization values/ delay times):</u>

- Signal synchronization values should be recorded in calibration log
- If values were not recorded or known, they can also be found in the subject's **A**-**files**.

NOTE: IF SYNCHRONIZATION VALUES WERE ENTERED INCORRECTLY AT THE TIME OF TEST (I.E. SIGNALS ARE MISALIGNED) THE VALUES FROM THE A-FILES CANNOT BE USED.

## If correct synchronization values are not known or usual settings are not working refer to Signal Re-alignment SOP

## 3.2 What software and system settings must be set before re-running data?

#### 1. Patient Simulator

If Exhalyzer D<sup>®</sup> system is **not actively running** (i.e. turned off) Spiroware must be set to simulator mode.

- Right click on Ecomedics symbol in the header of the Administration page
- Select Simulation
- Select Enable Patient Simulator
- Deselect **Simulate in real-time**

| Administration |                               |                           |
|----------------|-------------------------------|---------------------------|
| Administration | (Debugging Tools)             |                           |
|                | Simulation                    | ✓ Enable Patient Simulato |
|                | Window Sizes                  | Simulate in real-time     |
|                | Configuration Miscellaneous   | Load and feed data file   |
|                | Refresh Panel (if applicable) | -                         |
|                | Home                          | 1                         |

#### 2. Environmental Settings

From the **Administration** menu, select **Environment settings.** Enter the ambient Temperature and Pressure from the time of test, press **SAVE** before returning to the main menu (**do not** need to press Calibrate or Update Measurements).

- o Ensure that BTPS correction active is **checked**
- Ensure that Manual ATPS to BTPS is **unchecked**

| Environment Settings                            | 5          | <u> </u>            |                   |
|-------------------------------------------------|------------|---------------------|-------------------|
| Environment Measurements                        |            |                     |                   |
|                                                 |            | Update Measurements |                   |
| Ambient temperature [°C]                        | 26         | Calibrate           |                   |
| Atmospheric pressure [hPa]                      | 1007.9     | Calibrate           |                   |
| Manual BTPS Correction Parar                    | meters     |                     |                   |
| BTPS correction active                          |            |                     |                   |
| Target Humidity for online alues [%]            | 0          |                     |                   |
| Temperature at Flowhead [°C]                    | 30         |                     |                   |
| Rel. Humidity at Flowhead [%]                   | 60         |                     |                   |
| Body Temperature [°C]                           | 37         |                     |                   |
| Body Humidity [%]                               | 100        |                     |                   |
| Humidity at Bypass [%]                          | 0          |                     |                   |
| CO2 Correction Active<br>ATPD Correction Factor | 1.025      |                     |                   |
| Inspiratory Flow Correction Active              |            |                     |                   |
| Expiratory Flow Correction Active               | 1.105      |                     |                   |
| BTPS Correction Factor                          | 1.063      |                     |                   |
| Manual ATPS to BTPS correction factor (In       | nsp. only) |                     |                   |
|                                                 | 1          |                     |                   |
|                                                 |            |                     |                   |
|                                                 |            |                     |                   |
|                                                 |            |                     |                   |
|                                                 |            |                     |                   |
|                                                 |            |                     |                   |
|                                                 |            |                     |                   |
|                                                 |            |                     | Reset             |
|                                                 |            |                     | Reset to Defaults |
|                                                 |            |                     | Save              |
|                                                 |            |                     | Cancel            |
|                                                 |            |                     |                   |

#### 3. Dead space settings

- Scroll to the *Calibration* header in System Settings
- Enter the **Pre-Cap Deadspace and Post-Cap Deadspace** values that correspond to equipment used at time of test for appropriate DSR Set # (Set 2 or Set 3, depending on which set was used for the test).
  - Different studies have specific values
- Press **SAVE** before returning to the main menu

| Calibratio                              | n                               |                   |                       |                        |                    |                     |             |             |                  |                  |   |
|-----------------------------------------|---------------------------------|-------------------|-----------------------|------------------------|--------------------|---------------------|-------------|-------------|------------------|------------------|---|
| Flow low-p                              | bass filtering                  |                   |                       |                        |                    |                     |             |             |                  |                  |   |
| Filter v                                | window size [s]                 | 0.25              |                       |                        |                    |                     |             |             |                  |                  |   |
| Cut-of                                  | f frequency [Hz]                | 2                 |                       |                        |                    |                     |             |             |                  |                  |   |
| atest NO calib                          | oration gas concentration [ppn  | n] 2              |                       |                        |                    |                     |             |             |                  |                  |   |
| atest NO calib                          | bration gas expiry date:        | 2009-             | -01-01                |                        |                    | (YYYY-MM-DD)        |             |             |                  |                  |   |
| Low/High cond                           | entration for O2 calibration ga | as [%] Min:       | 20.94 Max:            | 100                    |                    |                     |             |             |                  |                  |   |
| Valid flow rang                         | ge for large bypass [ml/s]      | Min:              | 900 Max:              | 1300                   |                    |                     |             |             |                  |                  |   |
| /alid flow rand                         | e for small bypass [ml/s]       | Min:              | 180 Max:              | 500                    |                    |                     |             |             |                  |                  |   |
| I <b>nsert Setti</b><br><sub>Type</sub> | ngs:<br>Min. Calib. Flow        | Max. Calib. Flow  | Calib. Svrince volume | e Vol. Detection Sens. | Pre-Cap, Deadspace | Post-Cap, Deadspace | Default SET | Sample Flow | 02 Response-Time | 02 Response-Time |   |
| Set 1                                   | Range<br>90                     | Kange<br>110      | 100                   | 2                      | 2                  | 3.5                 | 0           | correction  | correction       | [s]<br>0.03      |   |
| 5et 2                                   | 450                             | 550               | 1000                  | 15                     | 18.6               | 9.5                 | 0           | ~           |                  | 0.03             |   |
| Set 3                                   | 900                             | 1100              | 1000                  | 25                     | 33.3               | 22                  | ۲           | ~           |                  | 0.03             |   |
| Spirette                                | 4000                            | 5000              | 3000                  | 50                     | 25                 | 25                  | 0           |             |                  | 0.03             |   |
| rlaas ka Cia                            |                                 |                   |                       |                        |                    |                     |             |             |                  |                  |   |
| riow-to-sig                             | nai Onsets:                     | Inspiration       |                       |                        |                    |                     |             |             |                  |                  | - |
| T                                       | Flow to O2 Offcot [c]           | Flow to CO2 Offse | t Flow to MMss Offset |                        |                    |                     |             |             |                  |                  |   |

#### 4. Synchronization values

• From the **Administration** menu navigate to **System Settings**, enter the correct values (not necessarily the values shown here!) corresponding to DSR (Set 2 or 3) in the Flow to O<sub>2</sub> Offset and Flow to CO<sub>2</sub> Offset fields and press **Save.** 

#### Flow-to-Signal Offsets:

|          |                          | Inspiration                 |                              |
|----------|--------------------------|-----------------------------|------------------------------|
| Туре     | Flow to O2 Offset<br>[s] | Flow to CO2<br>Offset [sec] | Flow to MMss<br>Offset [sec] |
| Set 1    | 0.73                     | 0.08                        | 0.83                         |
| Set 2    | 0.68                     | 0.065                       | 0.68                         |
| Set 3    | 0.553                    | 0.0715                      | 0.553                        |
| Spirette | 0.69                     | 0.07                        | 0.8                          |

## 3.3 How to re-run A-files once all settings have been entered correctly?

Now that all of the system and environmental settings have been restored to day of test, the operator may proceed with re-running files.

- 1. On the Select a Patient page, **highlight** the subject whose raw data files will be re-run
- 2. Press Reload N<sub>2</sub> A-file(s)
- 3. Find the files for be re-run (can select all at once)

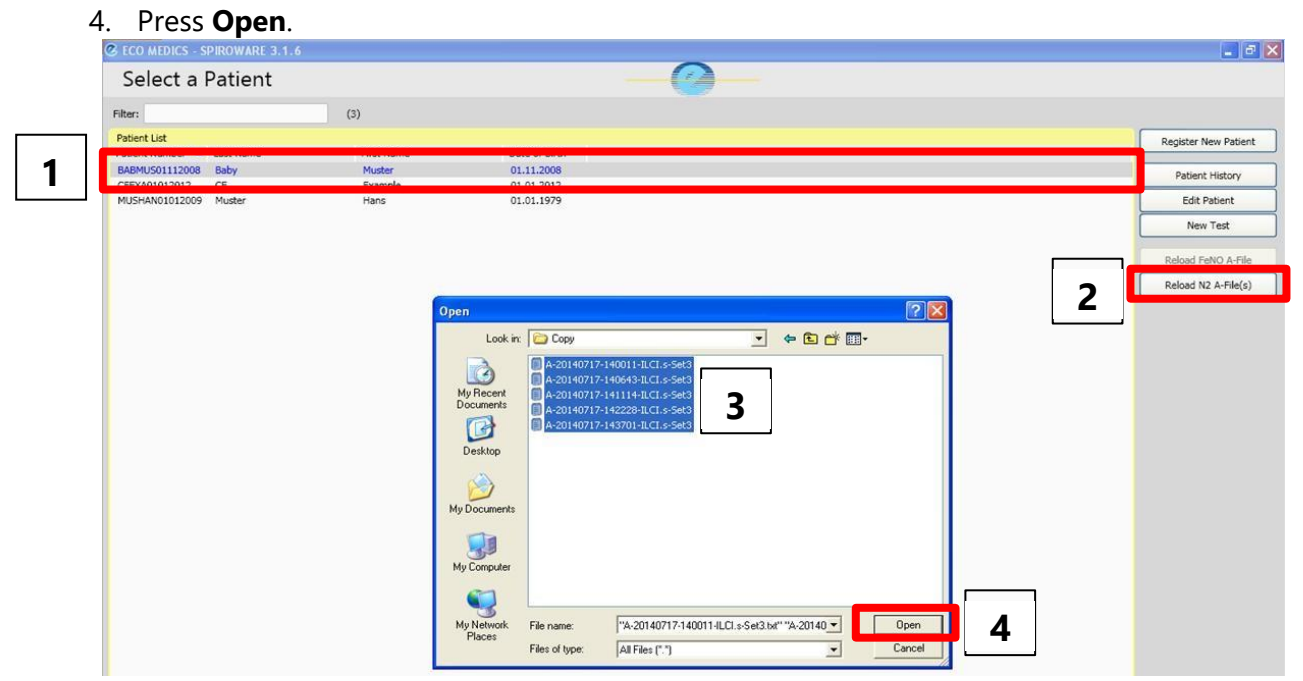

5. Use current settings and press Confirm.

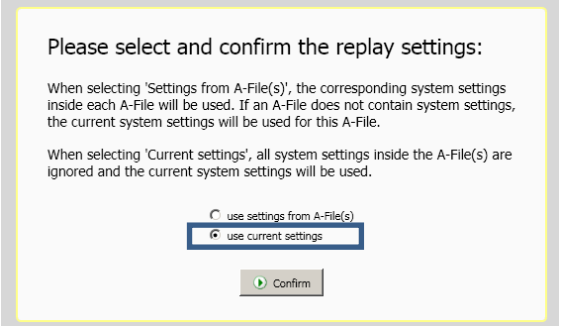

- 6. Select the **DSR set** to be used and press **Confirm**. Use the same set as the time of test.
- 7. The re-run will then begin and the A-files will automatically re-play in sequence, once the re-run is complete the software will stop automatically. When the re-run is complete, navigate to the Analysis Page (exactly the same as during a live test) and be sure to SAVE AS DRAFT before leaving the test occasion.
- **8.** In addition to the draft file saved at the time of test, a 2<sup>nd</sup> draft file, with the date of the re-run, will now be visible in the subject file. **DO NOT DELETE THE ORIGINAL DRAFT!**

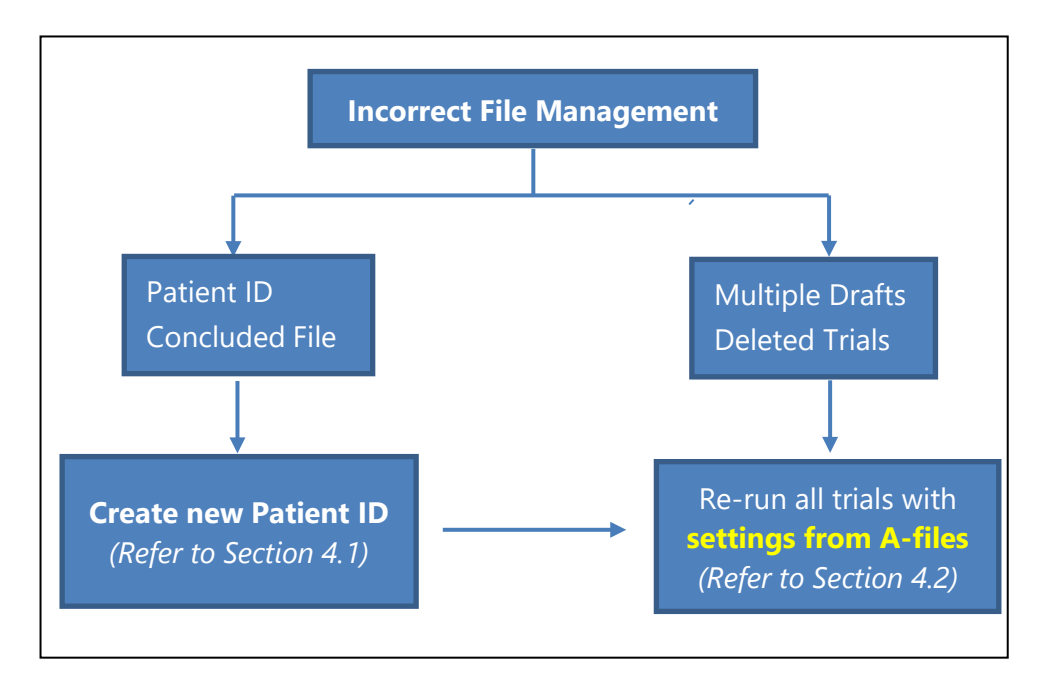

## 4. Steps to Fix Incorrect File Management

### 4.1 Creating a new Patient ID

<u>If the subject ID is incorrect or the file was concluded</u>, a new patient entry must be created with the correct subject ID and patient information, prior to reloading the A-files. Please note, if the new subject ID is identical to an existing subject ID, Spiroware will not allow two subjects to have identical subject IDs, thus the incorrect file must be deleted before a new one can be created. **\*Prior to deleting the incorrect file, export the incorrect .spx file to have a copy of the original test occasion.** 

- 1. Make note of the correct subject ID, first and last name, and patient information (i.e. DOB, weight, height, gender, and demographic)
- 2. On the "Select Patient Page", press Register a New Patient

| S ECO MEDICS - SPIROWARE 3.1.6             |                           |                          |  | الله الله الله الله الله الله الله الله |
|--------------------------------------------|---------------------------|--------------------------|--|-----------------------------------------|
| Select a Patient                           |                           |                          |  |                                         |
| Filter:                                    | (3)                       |                          |  |                                         |
| Patient List<br>Patient Number 🔺 Last Name | First Name                | Date of Birth            |  | Register New Patient                    |
| CFEXA01012012 CF<br>MUSHAN01012009 Muster  | Muster<br>Example<br>Hans | 01.01.2012<br>01.01.1979 |  | Edit Patient                            |
|                                            |                           |                          |  | New Test                                |
|                                            |                           |                          |  | Reload FeNO A-File                      |
|                                            |                           |                          |  | Reload N2 A-File(s)                     |
|                                            |                           |                          |  |                                         |
|                                            |                           |                          |  |                                         |
|                                            |                           |                          |  |                                         |
|                                            |                           |                          |  |                                         |
|                                            |                           |                          |  |                                         |
|                                            |                           |                          |  |                                         |
|                                            |                           |                          |  |                                         |

- 3. Enter the Subject ID and patient name using the following naming scheme:
  - a. Last Name: Study Site Number
  - b. First Name: Patient Number
  - *c.* **Subject ID**: Study number\_ study site number\_patient number\_visit *Please enter accurate patient information (weight, height, DOB, gender and demographic)*
- 4. Press Save

| 🕝 ECO MEDIO    | S - SPIROWARE 3.1.6        |                      | - 7  |
|----------------|----------------------------|----------------------|------|
| Edit P         | atient — 🥑                 |                      |      |
| HIS Connectio  | n                          |                      | Save |
| ID:            | Import from HIS            |                      |      |
| Patient        |                            |                      |      |
| Last name:     | 999                        |                      |      |
| First name:    | 001                        |                      |      |
| Gender:        | Male 🔽                     | Ethnicity: Caucasian |      |
| Date of birth: | 2000-01-01 (YYYY-MM-DD)    |                      |      |
| ID:            | Study_999_001_1 Propose ID |                      |      |
| Height:        | 150 (cm)                   | Smoker: No           |      |
| Weight:        | 50 (kg)                    | Asthma: No           |      |
| Notes          |                            |                      |      |

### 4.2 How to re-run A-files to correct file management?

#### 1. Patient Simulator

If Exhalyzer D<sup>®</sup> system is **not actively running** (i.e. turned off) Spiroware must be set to simulator mode.

- Right click on Ecomedics symbol in the header of the Administration page
- Select Simulation
- Select Enable Patient Simulator
- Deselect **Simulate in real-time**

| G ECO MEDICS - SPIROWARE 3.1.6 |                                     |    |                                              |
|--------------------------------|-------------------------------------|----|----------------------------------------------|
| Administration                 | (Debugging Tools)                   |    |                                              |
|                                | Simulation                          | •  | <ul> <li>Enable Patient Simulator</li> </ul> |
|                                | Window Sizes                        | ۲  | Simulate in real-time                        |
|                                | Configuration<br>Miscellaneous      | *  | Load and feed data file                      |
|                                | Refresh Panel (if applicabl<br>Home | e) |                                              |

- On the Select a Patient page, highlight the subject whose raw data files will be re-run \*If a new patient entry was created then highlight the newly created patient
- 3. Press Reload N<sub>2</sub> A-file(s)
- 4. Find the files for be re-run (can select all at once)
- 5. Press Open.

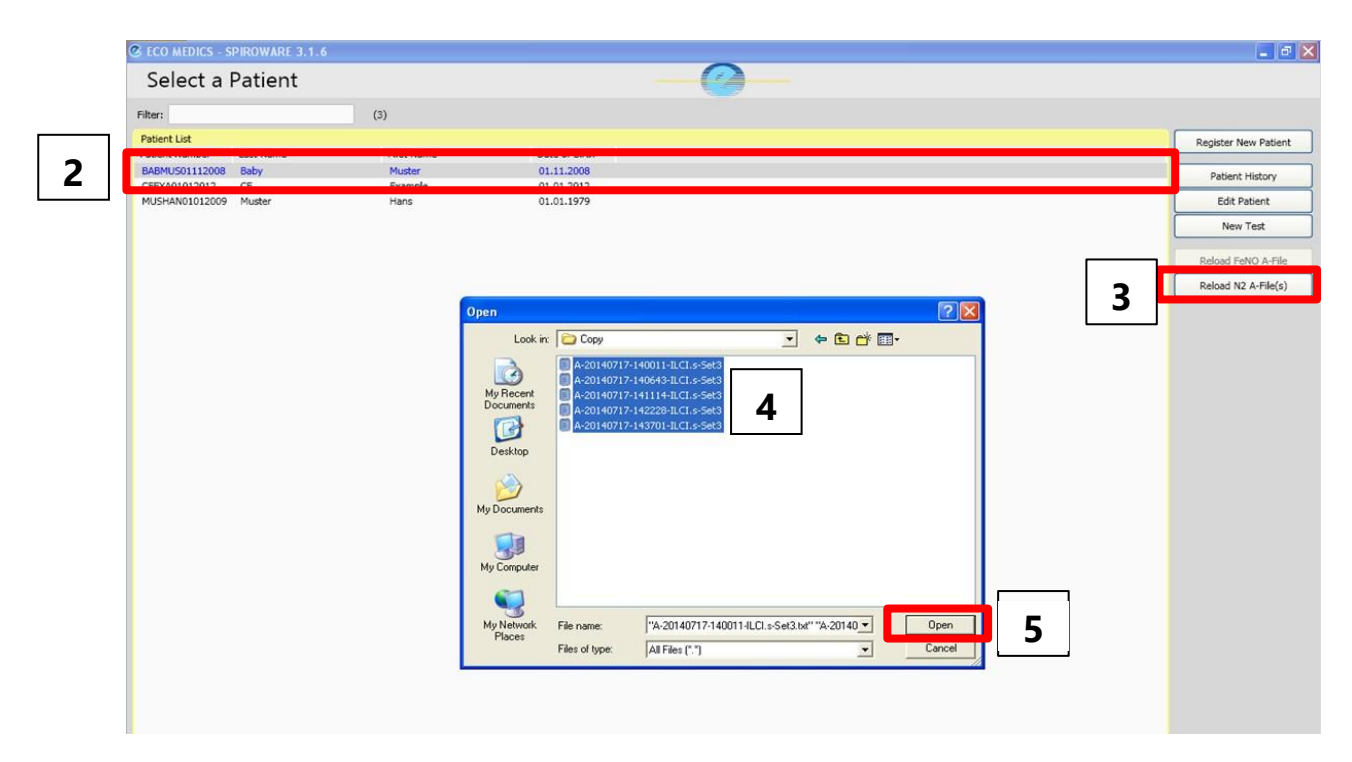

6. Select Use settings from A-files

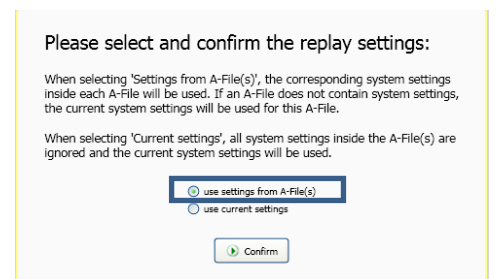

- 7. Select the **DSR set** to be used and press **Confirm**. Use the same set as the time of test.
- 8. The rerun will then begin and the A-files will automatically re-play in sequence, once the re-run is complete the software will stop automatically.
- 9. Once the re-un is complete, navigate to the Analysis Page (exactly the same as during a live test) and be sure to SAVE AS DRAFT before leaving the test occasion or the results will not be saved.